# Avise Tool @ heyconnect (Stand 03/2023)

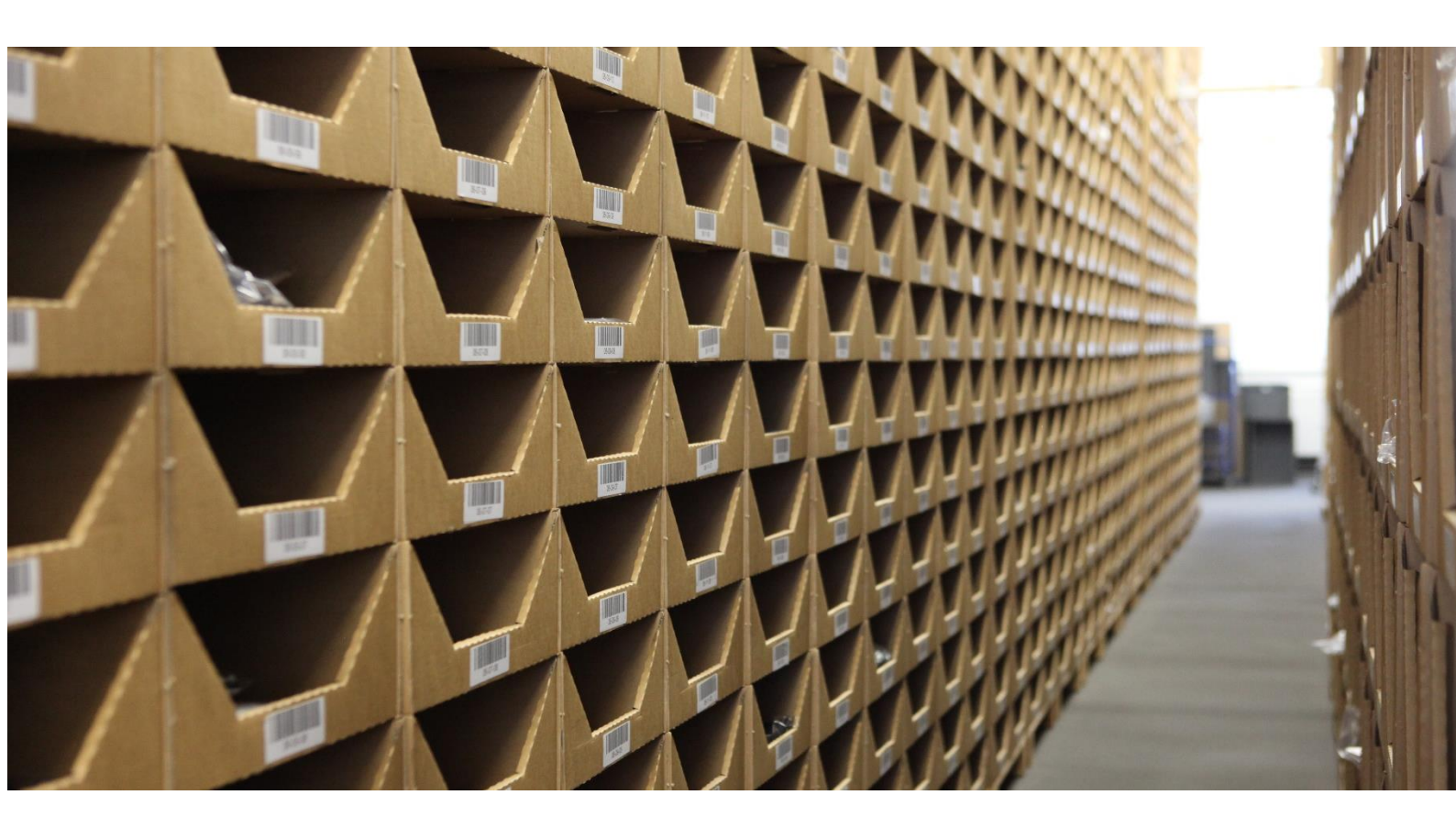

## INHALTSVERZEICHNIS

| 1) | Vorwort                                   | 2  |
|----|-------------------------------------------|----|
| 2) | Login                                     | 2  |
| 3) | Sprachauswahl                             | 3  |
| 4) | Übersicht Lieferavisen                    | 3  |
| 5) | Erstellung einer Lieferavise              | 4  |
| 6) | Einrichtung einer E-Mail-Benachrichtigung | 10 |

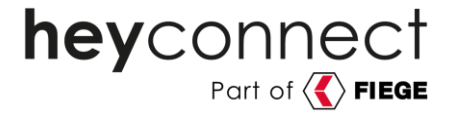

#### 1) Vorwort

In diesem Guide möchten wir Ihnen unser Avise Tool vorstellen. Hierbei handelt es sich um ein selbstentwickeltes Portal, das eine Reihe hilfreicher Funktionen für Sie enthält:

- Einfache Anlage einer Lieferavisierung durch benutzerfreundliche Bedienung
- Direkte Validierung der Datenvollständigkeit bei Anlage
- Deutliche Reduktion der Klärfälle und Kommunikationsaufwände
- Vollständige Transparenz über den Fortschritt jeder Einlagerung
- Möglichkeit zur automatischen E-Mail-Benachrichtigung über Updates

Weitere Features sind in Planung.

#### 2) Login

Um unser Avise Portal zu nutzen, ist das Control Center (im Folgenden "CC" abgekürzt) über <u>https://ecc.heyconnect.de</u> aufzurufen.

Sie sehen anschließend dieses Login-Fenster:

| $\leftrightarrow$ $\rightarrow$ $\mathbb{C}$ <b>h</b> ecc.heyconnect.de |                             | 🔲 😸 Inkognito |
|-------------------------------------------------------------------------|-----------------------------|---------------|
|                                                                         |                             |               |
|                                                                         |                             |               |
|                                                                         |                             |               |
|                                                                         | hevconnect                  |               |
|                                                                         | Part of <b>FIEGE</b>        |               |
|                                                                         | Sirin in with your username |               |
|                                                                         |                             |               |
|                                                                         | Username                    |               |
|                                                                         | Password                    |               |
|                                                                         | Password                    |               |
|                                                                         | Sign in                     |               |
|                                                                         |                             |               |

Nach Eingabe der Zugangsdaten, welche Ihnen von Ihrem Onboarding- oder Partnermanager zur Verfügung gestellt werden, gelangen Sie auf die Übersichtsseite des CC.

Hier ist der Punkt "Lieferavis" auszuwählen:

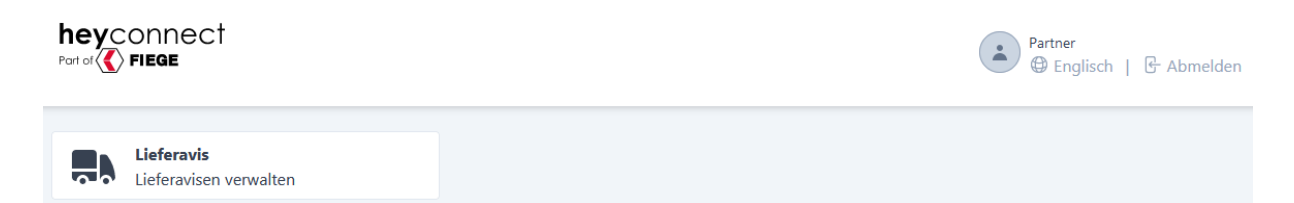

Zur Info: Sobald das Avise Tool um weitere Features ergänzt wurde, sind diese ebenfalls über diese Seite auszuwählen.

2

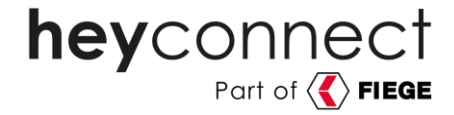

#### 3) Sprachauswahl

Das Tool bietet die Möglichkeit zwischen deutscher und englischer Sprache zu wechseln:

heyconnect Part of **FIEGE** 

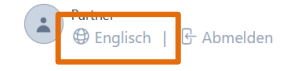

### 4) Übersicht Lieferavisen

Nach dem Login gelangt man zur Übersicht über alle angelegten Lieferavisen:

| heyconnect<br>Port of C FIEGE |                |                    |                            |                            | Partner<br>⊕ Englisch | 🕒 Abmelden  |
|-------------------------------|----------------|--------------------|----------------------------|----------------------------|-----------------------|-------------|
| < Lieferavisen                |                |                    |                            |                            | Statusfilter \$       | + Erstellen |
| Referenz                      | Lager Referenz | Menge (ist / Soll) | Angefragtes<br>Lieferdatum | Bestätigtes<br>Lieferdatum | Status                |             |
| 56456456                      | EK-BE20106526  | 0 / 41             | 26.09.2022                 | 17.11.2022                 | Bestätigt             | >           |
| 435345                        | EK-BE20106536  | 0/21               | 09.09.2022                 | 29.09.2022                 | Abgeschlossen         | >           |

Nachfolgend finden Sie eine Beschreibung der im "Lieferavisen"-Bereich aufgeführten Spalten:

| Spalte                     | Bedeutung                                                                      |
|----------------------------|--------------------------------------------------------------------------------|
| Referenz                   | Vom Partner bei der Anlage vergebene Referenznummer                            |
| Lagerreferenz              | heyconnect-interne Lagerreferenznummer                                         |
| Menge (lst /<br>Soll)      | Anzahl der eingelagerten Menge / Anzahl der avisierten Menge                   |
| Angefragtes<br>Lieferdatum | Angefragtes Wunschlieferdatum                                                  |
| Bestätigtes<br>Lieferdatum | Vom Lager bestätigtes Lieferdatum (kann vom angefragten Lieferdatum abweichen) |
| Status                     | Status der Lieferavisierung (siehe unten)                                      |

| Status         | Bedeutung                                                                                                    |
|----------------|----------------------------------------------------------------------------------------------------|
| Entwurf        | Im Entwurfsmodus befinden sich alle erstellten, aber noch nicht angefragten Avisen. Sowohl der Partner als auch <b>hey</b> connect intern können Entwürfe erstellen, |
| Angefragt      | Die Avise ist bei <b>hey</b> connect angefragt.                                                                                                    |
| Zugewiesen     | Die Avise ist von <b>hey</b> connect einem Lager zugewiesen und dorthin mit der Bitte um Freigabe weitergeleitet.                                                    |
| Bestätigt      | Das Lager hat die Avise genehmigt und ein Anlieferungsdatum bestätigt (kann vom angefragten Lieferslot abweichen).                                                   |
| Angekommen     | Sobald die Ware eingetroffen ist, setzt das Lager den Status<br>"Angekommen".                                                                                        |
| In Bearbeitung | Sobald mit der Einlagerung begonnen wird und die Bestände an <b>hey</b> connect übermittelt werden, setzt sich der Status automatisch auf "In Bearbeitung".          |
| Abgeschlossen  | Sobald die Einlagerung vollständig abgeschlossen ist, setzt das Lager den Status manuell auf "Abgeschlossen".                                                        |

heyconnect

Insgesamt existieren für eine Lieferavisierung sieben unterschiedliche Status:

#### 5) Erstellung einer Lieferavise

Über den Button "Erstellen" kann eine neue Avise erstellt werden.

| heyconnect<br>Part of C FIEGE | Partner<br>Englisch | 🕑 Abmelden  |
|-------------------------------|---------------------|-------------|
| < Lieferavisen                | Statusfilter 🗘      | + Erstellen |

Zunächst muss eine frei auswählbare Referenz vergeben werden, zum Beispiel "Nachlieferung KW31 2023". Diese Referenz darf maximal 35 Zeichen lang sein.

| < Lieferavis<br>Neue Lieferavis erstellen |  |
|-------------------------------------------|--|
| Referenz<br>Nachlieferung KW 31 2023      |  |
| 🛱 Erstellen                               |  |

Mit Klick auf "Erstellen" wird die Avise als Entwurf erstellt.

Es öffnet sich das folgende Formular, in welches die relevanten Avise-Informationen einzutragen sind:

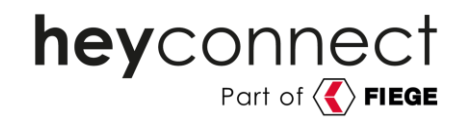

| Entwurf                                              | Angefragt | Zugewiesen                        | Bestätigt                          | Angekommer       | n li                               | n Bearbeitung                              | Abgeschlossen |
|------------------------------------------------------|-----------|-----------------------------------|------------------------------------|------------------|------------------------------------|--------------------------------------------|---------------|
| < Lieferavis                                         |           |                                   |                                    | û Löschen        | Anfrage ser                        | nden 📮 Bena                                | achrichtigung |
| Partner Referenz<br>Nachlieferung KV<br>Frachtführer | V 31 2023 | Lager Referenz<br>Anlieferungsart | Status<br>Entwurf<br>Verpackungsar | t                | Angefragt<br>TT.N<br>Paletten<br>0 | tes Lieferdatum<br>1M . JJJJ<br>Boxen<br>0 |               |
| Artikel                                              |           | 🛱 Aus Zwischenablage einf         | ügen + Artikel hinz                | ufügen Statusfil | ter 🗘 🕄                            | 🗎 Artikel EAN                              | s exportieren |
| Marke                                                | Name      | Hersteller Nummer                 | EAN (0)                            | Menge ( 0 / 0 )  | Status                             | < Zurück 1                                 | Weiter >      |

Nachfolgend finden Sie Erklärungen zu allen abgefragten Feldern:

| Feld                       | Werte                                                                                                    | Bedeutung                                                                                                    |
|----------------------------|----------------------------------------------------------------------------------------------------|----------------------------------------------------------------------------------------------------|
| Partner<br>Referenz        | alphanumerisch,<br>max. 35 Zeichen                                                                                            | Ihre individuelle Referenz zu Identifikations- und<br>Kommunikationszwecken                                                                          |
| Angefragtes<br>Lieferdatum | Datum                                                                                                    | Gewünschtes Anlieferungsdatum. Auszufüllen, bevor<br>Request erstellt werden kann.                                                                   |
| Frachtführer               | alphanumerisch                                                                                                    | Name des Spediteurs bzw. Versanddienstleisters, der die Ware zum Lager liefern wird                                                                  |
| Lager<br>Referenz          | (read only)                                                                                                    | heyconnectinterneReferenznummerzuKommunikationszwecken("EK-BE").Wirdautomatischgesetzt,sobalddieAvisebearbeitetwird.Hinweis:DasSetzenderEK-BEistnoch |
|                            |                                                                                                    | gleichbedeutend mit einer Freigabe der Avise. Dies ist<br>erst der Fall, wenn der Status auf "Bestätigt" steht.                                      |
| Status                     | (read only)<br>- Entwurf<br>- Angefragt<br>- Zugewiesen<br>- Bestätigt<br>- Angekommen<br>- In Bearbeitung<br>- Abgeschlossen | Wird automatisch gesetzt. Gibt den aktuellen Status<br>der Avise an.<br>Wertebeschreibung siehe oben.                                                |
| Anlieferungs-<br>art       | <ul> <li>Neulieferung</li> <li>Neulieferung &amp;<br/>Nachlieferung</li> <li>Nachlieferung</li> </ul>                         | Auswahl der Anlieferungsart                                                                                                    |
| Verpackungs-<br>art        | <ul> <li>Hängeware</li> <li>Schuhe</li> <li>Liegeware</li> <li>Taschen</li> </ul>                                             | Verpackungsinformationen zur einzulagernden Ware                                                                                                    |

5

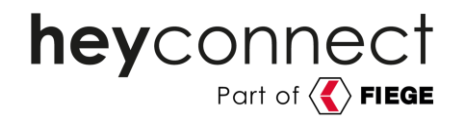

|          |           | Hinweis: Es ist nur eine Verpackungsart je Avisierung |  |  |  |  |  |
|----------|-----------|-------------------------------------------------------|--|--|--|--|--|
|          |           | auswählbar. Bitte wählen Sie die häufigste            |  |  |  |  |  |
|          |           | Verpackungsart innerhalb der Lieferung.               |  |  |  |  |  |
| Paletten | numerisch | Anzahl der Paletten, die avisiert werden              |  |  |  |  |  |
| Boxen    | numerisch | Anzahl der Kartons, die avisiert werden (total)       |  |  |  |  |  |

Sobald einer der Werte eingetragen ist, erscheint der "Speichern" Button:

|                          |                 | û Löscher       | n 🗐 An | frage senden          | Benach | ichtigung     |
|--------------------------|-----------------|-----------------|--------|-----------------------|--------|---------------|
| Partner Referenz         | Lager Referenz  | Status          |        | Angefragtes Lieferdat | um     |               |
| Nachlieferung KW 31 2023 |                 | Entwurf         |        | 15.05.2023            |        |               |
| Frachtführer             | Anlieferungsart | Verpackungsart  |        | Paletten              | Boxen  |               |
| DHL                      | Neulieferung    | \$<br>Hängeware | ٥      | 2 0                   | 0      | $\hat{\cdot}$ |

Sind die Basisinformationen zur Avise angelegt und abgespeichert, können die relevanten Artikelinformationen (EAN, Menge) zur Avise hinzugefügt werden.

Hierfür gibt es zwei Eingabevarianten:

1. "Artikel hinzufügen" – Eingabe einzelner EANs: Es öffnet sich ein pop-up Fenster, in welches eine EAN und die entsprechende Menge eingetragen werden können. Über den Button "Hinzufügen" können weitere EAN-Zeilen eingefügt werden:

| Ne | + Artikel hinzufüg | en    | liedeware |   |            | Ŷ |
|----|--------------------|-------|-----------|---|------------|---|
|    | EAN                | Menge | \$        | + | Hinzufügen |   |
| Αı |                    |       |           |   |            | ) |

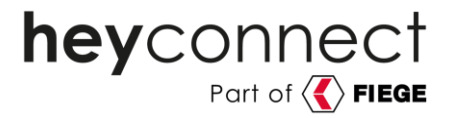

2. "Aus Zwischenablage einfügen" – Einfügen einer EAN-Liste: Es öffnet sich ein pop-up Fenster, in das eine zuvor kopierte EAN- und Mengenliste (z.B. aus Excel durch Markieren und der Tastenkombination Strg+C) eingefügt werden kann (Tastenkombination Strg+V):

| EAN           | Bezeichnung | Artikelnummer | Menge |
|---------------|-------------|---------------|-------|
| 1234567891011 | ААА         | brand-1       | 5     |
| 1110987654321 | BBB         | brand-2       | 10    |
| 1112223334445 | CCC         | brand-3       | 15    |
| 2223334445556 | DDD         | brand-4       | 5     |
|               |             |               |       |

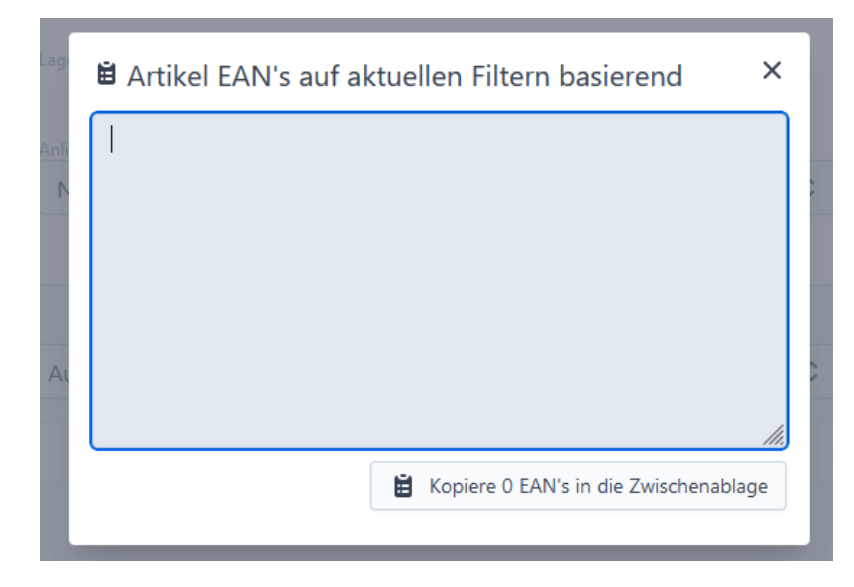

Es können beliebig viele Spalten eingefügt werden. Eine Auswahl der relevanten Spalten erfolgt im nächsten Schritt.

Nachdem die Daten eingefügt wurden, erscheint automatisch die folgende Übersicht, in der die relevanten Spalten durch das Dropdown auszuwählen sind:

.

.

| NEYCONNECT<br>Part of                            |                                                                                    | Partner<br>Eng    | lisch   & Abmelden |         |                    |
|--------------------------------------------------|------------------------------------------------------------------------------------|-------------------|--------------------|---------|--------------------|
| EAN und Menge müssen<br>Verarbeitungsstatus: Erl | als Spalten definiert werden<br>folgreich <b>0</b> / Fehlgeschlagen <mark>0</mark> | / Unverarbeitet 0 |                    | S D Zum | Entwurf hinzufügen |
| #                                                | EAN ~                                                                              | ~                 | ~                  | Menge 🗸 |                    |
| 1                                                | EAN                                                                                |                   | Artikelnummer      | Menge   | _                  |
| 2                                                | 1234567891011                                                                      | AAA               | brand-1            | 5       | _                  |
| 3                                                | 1110987654321                                                                      |                   |                    | 10      | -                  |
| 4                                                | 1112223334445                                                                      |                   |                    | 15      | -                  |
| 5                                                | 2223334445556                                                                      |                   | brand-4            | 5       | -                  |

heyconnect GmbH • c/o WeWork, Hermannstraße 13 • 20095 Hamburg • Telefon: +49 40 69 20 76 8-0 • Fax: +49 40 69 20 76 8-9 • kontakt@heyconnect.de • AG Hamburg HR B 121 593 • Geschäftsführer: Grit Enkelmann und Dr. Rüdiger Theiselmann • IBAN: DE38 2003 0000 0016 3335 59 BIC: HYVEDEMM300• UStIDNr.: DE281651014 • Steuernummer 49/730/00433

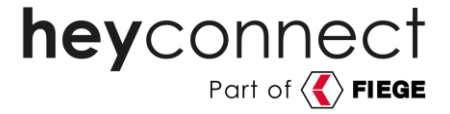

Einzelne Zeilen (wie zum Beispiel eine fälschlicherweise eingefügte Überschriftszeile) können per Klick auf den [-] Button entfernt werden:

| # | EAN ~ | ~ | ~             | Menge ~ |   |
|---|-------|---|---------------|---------|---|
| 1 | EAN   |   | Artikelnummer | Menge   | - |

Wenn die EAN und Mengenspalten ausgewählt sind, werden die eingefügten Zeilen durch Klick auf "Zum Entwurf hinzufügen" in den Avise-Entwurf eingelesen. Hierbei werden im Hintergrund die EAN mit dem PIM abgeglichen (siehe weiter unten).

Wenn dieser Prozessschritt abgeschlossen ist, springt das Tool automatisch auf die Detailseite zurück, auf der nun die Artikel und Mengen unten aufgelistet werden.

Für beide Eingabevarianten gilt:

- Eine EAN kann in mehreren Zeilen enthalten sein. In diesem Fall werden die angegebenen Mengen beim Einlesen automatisch aufsummiert.
- Der Name der Marke und die Artikelbezeichnung werden (dort wo vergeben und/oder bekannt) automatisch aus dem PIM ergänzt.

| vurf Angefragt                                                                     | Zugewiesen                                                                                                    | Best                                                                                      | tätigt An                                                                                                    | gekommen                                  | In Bearb          | eitung        | Abges                   |
|------------------------------------------------------------------------------------|----------------------------------------------------------------------------------------------------|-------------------------------------------------------------------------------------------|----------------------------------------------------------------------------------------------------|-------------------------------------------|-------------------|---------------|-------------------------|
| Lieferavis                                                                         |                                                                                                    |                                                                                           | U Lösc                                                                                                    | hen 🛛 🔊 An                                | frage senden      | Benac         | hrichtigur              |
| artner Referenz                                                                    | Lager Referenz                                                                                                    |                                                                                           | Status                                                                                                    |                                           | Angefragtes Liefe | erdatum       |                         |
| Nachlieferung KW 31 2023                                                           |                                                                                                    |                                                                                           | Entwurf                                                                                                    |                                           | 15.05.202         | 23            | Ö                       |
| rachtführer                                                                        | Anlieferungsart                                                                                                    |                                                                                           | Verpackungsart                                                                                                    |                                           | Paletten          | Boxen         |                         |
| DHL                                                                                | Neulieferung                                                                                                    | \$                                                                                        | Liegeware                                                                                                    | \$                                        | 2                 | ≎ 30          | $\hat{\cdot}$           |
| Die Lieferavis enthält 4 unvol<br>Bitte beachten Sie, dass die A                   | llstädige Artikel. Bitte Aktualisieren<br>Aktualisierung bis zu einem Werkt                                                 | n Sie die Artik<br>ag dauern kar                                                          | eldaten via 🗗 iPIM.<br>nn                                                                                                    | Artike                                    | l anzeigen        | G Artikel akt | ualisieren              |
| Die Lieferavis enthält 4 unvol<br>Bitte beachten Sie, dass die A                   | llstädige Artikel. Bitte Aktualisierer<br>Aktualisierung bis zu einem Werkt<br>Hans Zwischenablage einfü                    | n Sie die Artik<br>ag dauern kar<br>ügen +                                                | teldaten via 🗗 iPIM.<br>nn<br>Artikel hinzufügen                                                                                                    | Artikel<br>Statusfilter 🗘                 | l anzeigen        | G Artikel akt | ualisieren<br>exportier |
| Die Lieferavis enthält 4 unvol<br>Bitte beachten Sie, dass die A                   | Istädige Artikel. Bitte Aktualisieren<br>Aktualisierung bis zu einem Werkt<br>Aus Zwischenablage einft<br>Hersteller Nummer | n Sie die Artik<br>ag dauern kar<br>ügen +<br>EAN (4)                                     | eldaten via 🗗 iPIM.<br>nn<br>Artikel hinzufügen                                                                                                    | Artikel<br>Statusfilter 🗘                 | l anzeigen        | G Artikel akt | ualisieren<br>exportier |
| Die Lieferavis enthält 4 unvol<br>Bitte beachten Sie, dass die A<br><br>Marke Name | Istädige Artikel. Bitte Aktualisieren<br>Aktualisierung bis zu einem Werkt<br>Aus Zwischenablage einft<br>Hersteller Nummer | n Sie die Artik<br>ag dauern kar<br>ügen +<br>EAN (4)<br>1234567                          | Artikel hinzufügen<br>Menge (0/<br>891011 0/5                                                                                                    | Artikel<br>Statusfilter 🗘<br>/35) S       | l anzeigen        | Artikel akt   | ualisieren<br>exportier |
| Die Lieferavis enthält 4 unvol<br>Bitte beachten Sie, dass die A<br><br>Marke Name | Istädige Artikel. Bitte Aktualisieren<br>Aktualisierung bis zu einem Werkt<br>Aus Zwischenablage einfo<br>Hersteller Nummer | n Sie die Artik<br>ag dauern kar<br>ügen +<br>EAN (4)<br>12345674<br>11109874             | Artikel hinzufügen<br>Menge (0,<br>891011 0/5<br>654321 0/10                                                                                                    | Artikel<br>Statusfilter 🗘<br>/35) S       | I anzeigen        | S Artikel akt | exportier               |
| Die Lieferavis enthält 4 unvol<br>Bitte beachten Sie, dass die A<br><br>Marke Name | Istädige Artikel. Bitte Aktualisieren<br>Aktualisierung bis zu einem Werkt<br>Aus Zwischenablage einfü<br>Hersteller Nummer | n Sie die Artik<br>ag dauern kar<br>ügen +<br>EAN (4)<br>1234567:<br>11109870<br>1112223: | Keldaten via       PiPIM.         nn       Artikel hinzufügen       ()         Artikel hinzufügen       ()       ()         891011       0 / 5       ()         654321       0 / 10       ()       ()         334445       0 / 15       ()       () | Artikel<br>Statusfilter \$<br>735) S<br>U | I anzeigen        | S Artikel akt | exportier               |

Nach der EAN-Eingabe sehen Sie diese Maske:

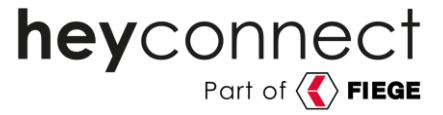

Fälschlicherweise importierte Einträge können über das Mülleimer-Symbol entfernt werden.

In dieser Maske wird ebenfalls der Status der EAN angezeigt. Hierbei können folgende Werte ausgewiesen werden:

| Status                         | Bedeutung                                                                                                  | Avisefähig /<br>Einlagerbar |
|--------------------------------|----------------------------------------------------------------------------------------------------|-----------------------------|
| ОК                             | Stammdaten in PIM ausreichend gepflegt                                                                     | JA                          |
| Unvollständige<br>Artikeldaten | Artikel ist in PIM vorhanden, es fehlen jedoch noch<br>Informationen, die zur Einlagerung benötigt werden. | NEIN                        |
| Unbekannter<br>Artikel         | EAN wurde im PIM nicht gefunden.                                                                           | NEIN                        |

<u>Bitte berücksichtigen Sie</u>: Sofern Artikel enthalten sind, die im PIM-System entweder unvollständige Daten haben oder gänzlich unbekannt sind, kann die Avise nicht abgeschickt werden. Es erscheint folgende Information:

| Die Lieferavis enthält 4 unvollstädige Artikel. Bitte Aktualisieren Sie die Artikeldaten via 12 iPIM.<br>Bitte beechten Sie dass die Aktualisierung bis zu einem Worktag dauere konn. | Artikel anzeigen | S Artikel aktualisieren |
|----------------------------------------------------------------------------------------------------|------------------|-------------------------|
| Bitte beachten Sie, dass die Aktualisierung bis zu einem Werktag dauern kann                                                                                                    |                  |                         |

In diesem Fall stehen Ihnen diese Funktionen zur Verfügung:

- Über "Artikel anzeigen" wird die Artikelliste auf die unvollständigen Einträge gefiltert.
- Über die Schaltfläche "iPIM" gelangt man ins iPIM. Dort müssen die fehlenden Informationen nachgetragen werden. Sobald dies geschehen ist, kann über den Button "Artikel aktualisieren" der Status aktualisiert werden.

Bitte haben Sie im Hinterkopf, dass die Aktualisierung der Daten im Avise-Portal nach der Pflege im PIM bis zu einem Werktag benötigen kann.

Wenn die Daten aktualisiert wurden und alle EAN den Status OK haben, verschwindet die gelbe Info-Box und die Avise kann abgesendet werden. Hierzu ist auf "Anfrage senden" zu drücken und anschließend zu bestätigen:

| ntwurf                       | Angefragt     | Zugewiesen      | Bestät | )(<br>igt Ang           | Jekommen | In Bearbeitung         | Abgeschlosse     |
|------------------------------|---------------|-----------------|--------|-------------------------|----------|------------------------|------------------|
| < Liefera                    | vis           |                 |        | û Lösch                 | ien 🗐 A  | nfrage senden          | Benachrichtigung |
| Partner Referenz             |               | Lager Referenz  | S      | atus                    |          | Angefragtes Lieferdatu | m                |
|                              |               |                 | C      | - t                     |          | 45 05 0000             |                  |
| Nachlieferun                 | ng KW 31 2023 |                 | C      | ntwurr                  |          | 15.05.2023             |                  |
| Nachlieferun<br>Frachtführer | ng KW 31 2023 | Anlieferungsart | V      | ntwurf<br>erpackungsart |          | Paletten               | Boxen            |

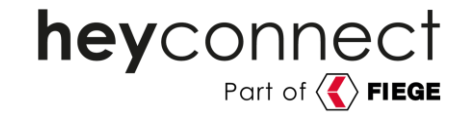

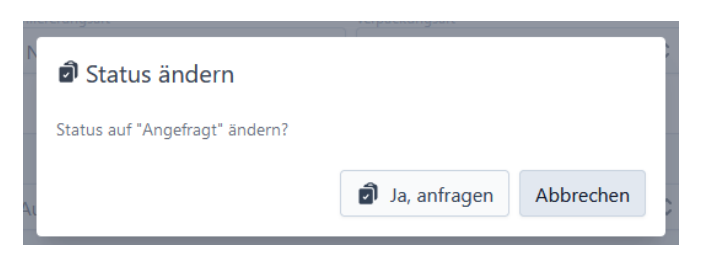

Anschließend kann der Fortschritt der Avise jederzeit über die Lieferavisen-Übersichtsseite eingesehen und die Detailansicht der Avise geöffnet werden.

Hier werden die einzelnen Zeitpunkte der Avisierungsschritte noch einmal genau dargestellt:

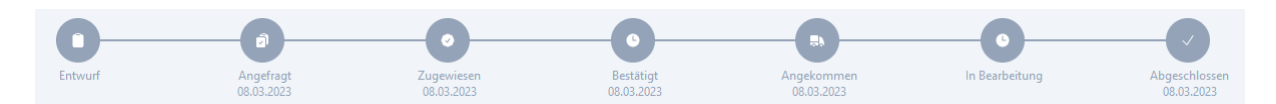

Sobald die Einlagerung für eine Avise abgeschlossen ist und der Status auf "Abgeschlossen" gesetzt wurde, wird auf der Detailansicht zusätzlich eine Information ausgespielt, falls die tatsächlich eingelagerte Menge nicht der avisierten Menge entsprach.

Über den Button "Artikel anzeigen" kann die Artikelliste zu Informationszwecken auf die entsprechenden Einträge gefiltert werden:

| Ihre Lieferavis wurde abgeschlossen. Einige Artikel weisen aber eine Überlieferung oder Unterlieferung auf | Artikel anzeigen |
|----------------------------------------------------------------------------------------------------|------------------|
|                                                                                                    |                  |

#### 6) Einrichtung einer E-Mail-Benachrichtigung

Um stets über Statusänderungen der Avise auf dem Laufenden zu sein, besteht neben der Einsicht im Tool die Möglichkeit, sich per E-Mail hierüber benachrichtigen zu lassen.

Hierfür muss an der jeweiligen Avise lediglich über den Button "Benachrichtigung" die gewünschte Emailadresse hinterlegt werden.

| 0         |           |            |           |                 |                |                 |
|-----------|-----------|------------|-----------|-----------------|----------------|-----------------|
| Entwurf   | Angefragt | Zugewiesen | Bestätigt | Angekommen      | In Bearbeitung | Abgeschlossen   |
| < Liefera | vis       |            |           | 🗓 Löschen 🗐 Anf | frage senden   | enachrichtigung |

Dabei sind mehrere Einträge möglich, sodass auch Kollegen die automatischen Mails erhalten können.

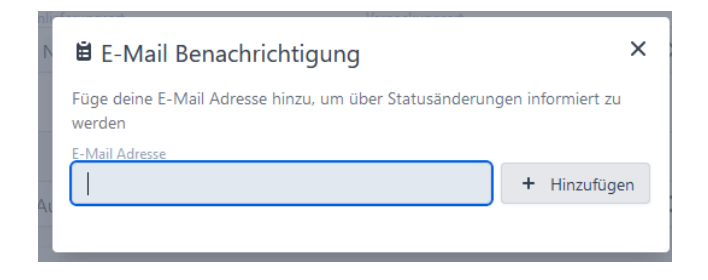

heyconnect GmbH • c/o WeWork, Hermannstraße 13 • 20095 Hamburg • Telefon: +49 40 69 20 76 8-0 • Fax: +49 40 69 20 76 8-9 • kontakt@heyconnect.de • AG Hamburg HR B 121 593 • Geschäftsführer: Grit Enkelmann und Dr. Rüdiger Theiselmann • IBAN: DE38 2003 0000 0016 3335 59 BIC: HYVEDEMM300• UStIDNr.: DE281651014 • Steuernummer 49/730/00433